## Оглавление

| 1.УСТАНОВКА ПРОГРАММНОГО ОБЕСПЕЧЕНИЯ      | .1 |
|-------------------------------------------|----|
| 1.1 Установка драйвера для ОС Win98/Me    | .1 |
| 1.2 Установка драйвера для ОС Win2000/XP. | .3 |

## 1. Установка программного обеспечения

Перед началом установки программы необходимо установить драйвер для связи с толщиномером по USB-порту. Драйвер поставляется производителем на одном компакт диске вместе с программами. Также драйвер для работы с прибором можно загрузить с веб-сайта производителя <u>www.acsys.ru</u>. Далее рассмотрим отдельно процесс установки драйвера для ОС Win98/Me и для Win2000/XP.

## 1.1 Установка драйвера для ОС Win98/Ме.

Включите компьютер и загрузите ОС Win98/Me. Затем включите прибор и подключите уже работающий прибор к USB-порту компьютера. Операционная система автоматически распознает подключение нового устройства, и начнет процесс установки драйвера:

| Установка оборудова                                                                                                    | ния                                                                                                    |
|----------------------------------------------------------------------------------------------------|----------------------------------------------------------------------------------------------------|
| Чстановка оборудован<br>Состановка оборудован<br>Состановка оборудован<br>Состановка оборудован<br>Состановка оборудован<br>Состановка оборудован<br>Состановка оборудован<br>Состановка оборудован<br>Состановка оборудован<br>Состановка оборудован<br>Состановка оборудован<br>Состановка оборудован<br>Состановка оборудован<br>Состановка оборудован<br>Состановка состановка состановка<br>Состановка состановка состановка состановка<br>Состановка состановка состановка состановка<br>Состановка состановка состановка состановка<br>Состановка состановка состановка состановка состановка состановка<br>Состановка состановка состановка состановка состановка состановка состановка состановка состановка состановка<br>Состановка состановка состановка | ния<br>Производится поиск нового драйвера для:<br>USB Device<br>Драйвер устройства - это программа, необходимая<br>для правильной работы устройства. |
|                                                                                                    | < <u>Нарад</u> Далее > Отмена                                                                                                    |

Нажмите кнопку «Далее>» для продолжения установки драйвера. Менеджер установки предложит выбрать способ установки – **Ручной** (Отобразить список всех ...) или **Автоматический** (Произвести поиск наиболее ...):

| Установка оборудования |                                                                                                    |  |
|------------------------|----------------------------------------------------------------------------------------------------|--|
|                        | Какое действие должна выполнить Windows?<br>Произвести поиск наиболее свежего<br>драйвера для устройства. (Рекомендуется)<br>Отобразить список всех драйверов, чтобы вы<br>могли выбрать наиболее подходящий из них. |  |
|                        | < <u>Н</u> азад Далее > Отмена                                                                                                    |  |

Выберите **Автоматический** способ установки (установив переключатель на соответствующий пункт, как показано на рисунке) и нажмите «Далее>». Затем ОС предложит указать место, в котором нужно производить поиск драйвера.

| Установка оборудования |                                                                                                    |
|------------------------|----------------------------------------------------------------------------------------------------|
|                        | Windows начнет поиск новых драйверов на жестком диске, а также в других местах, отмеченных вами.         Нажмите кнопку "Далее" для продолжения.         Гибкие диски         Устройство чтения компакт-дисков         Microsoft Windows Update         Указанный ниже источник:         G:\Drivers         06gop |
|                        | < <u>Н</u> азад Далее> Отмена                                                                                                    |

Если вы производите установку с компакт-диска, поставляемого вместе с прибором, то отметьте пункт «Устройство чтения компакт-дисков» (не забудьте вставить диск с программным обеспечением в CD-привод). Если вы получили драйвер другим способом (например, загрузили с веб-сайта производителя), то выберите пункт «Указанный ниже источник» и с помощью диалога, открывающегося кнопкой «Обзор», укажите местоположение, куда вы загрузили драйвер (на рисунке приведен пример, когда драйвера были загружены на диск G: в папку \Drivers). Затем нажмите кнопку «Далее>». Если все проделано правильно, то менеджер установки оборудования обнаружит подходящий драйвер:

| Установка оборудова | яния                                                                                                    |
|---------------------|----------------------------------------------------------------------------------------------------|
|                     | Поиск драйвера Windows для устройства:                                                                                                    |
|                     | A1224 Flav Detector                                                                                                    |
|                     | Все готово для установки наиболее подходящего из<br>найденных Windows драйверов для этого устройства.<br>Нажмите на кнопку "Назад" для выбора иного<br>драйвера или на кнопку "Далее" для продолжения<br>Папка драйвера:<br>G:\DRIVERS\12XXUSB.INF |
|                     |                                                                                                    |
|                     | < <u>Н</u> азад <u>Далее</u> > Отмена                                                                                                    |

В примере на рисунке драйвер найден на компакт-диске в каталоге \Drivers (это стандартное расположение драйвера на диске, поставляемом производителем) и ОС корректно распознала тип устройства (AKP1224 Flaw Detector). Нажмите «Далее>» для начала копирования фалов драйвера. После копирования файлов драйвера ОС сообщит об успешном завершении установки драйвера:

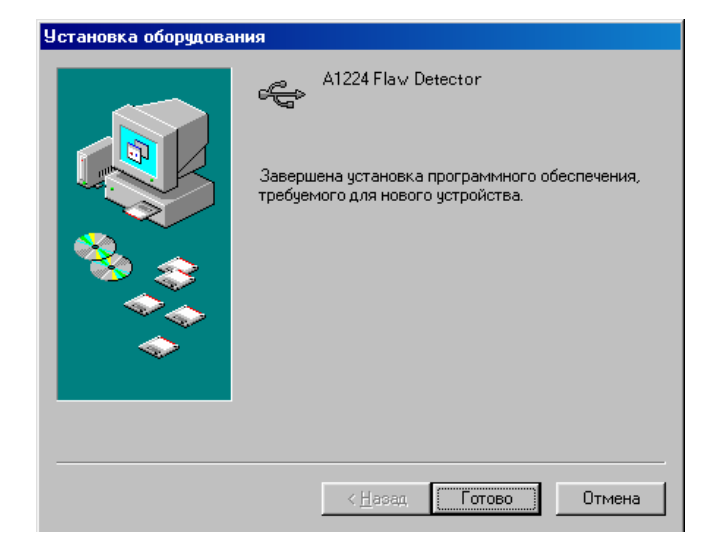

Нажмите кнопку «Готово» для завершения установки драйвера.

**Внимание!**: Установку драйвера можно отменить, если в любом из рассмотренных диалоговых окон (кроме последнего) нажать кнопку «Отмена». Если на предыдущем пункте Вы выбрали неправильно действие можно вернуться на 1 шаг назад с помощью кнопки «<Назад».

## 1.2 Установка драйвера для ОС Win2000/XP.

Включите компьютер и загрузите ОС Win2000/XP. Затем включите прибор и подключите уже работающий прибор к USB-порту компьютера. Операционная система автоматически распознает подключение нового устройства, и начнет процесс установки драйвера:

| Мастер нового оборудования |                                                                                                    |
|----------------------------|----------------------------------------------------------------------------------------------------|
|                            | Мастер нового оборудования                                                                            |
|                            | Этот мастер помогает установить программное<br>обеспечение для указанного устройства:<br>USB Device   |
|                            | Если с устройством поставляется<br>установочный диск, вставьте его.                                   |
|                            | Выберите действие, которое следует выполнить.                                                         |
|                            | <ul> <li>Автоматическая установка (рекомендуется)</li> <li>О Цстановка из указанного места</li> </ul> |
|                            | Для продолжения нажмите кнопку "Далее".                                                               |
|                            | < <u>Н</u> азад Далее > Отмена                                                                        |

Менеджер установки предложит выбрать способ установки – **Ручной** (Установка из указанного места ...) или **Автоматический** (Автоматическая установка). Если вы производите установку с компакт-диска, поставляемого вместе с толщиномером, то выберите пункт **Автоматическая установка** (как показано на примере) и нажмите «Далее>» (не забудьте вставить в CD-привод установочный диск). ОС автоматически проверит компакт диск на наличие драйвера и начнет установку. Если вы получили драйвер другим способом – то необходимо выбрать **Ручной** способ установки и нажать «Далее>». Вам будет предложено выбрать местоположение драйвера:

| стер но     | тер нового оборудования                                                                                                    |  |
|-------------|----------------------------------------------------------------------------------------------------|--|
| Задайт      | те параметры поиска и установки.                                                                                                    |  |
| ۲           | Выполнить поиск наиболее подходящего драйвера в указанных местах.                                                                                                    |  |
| l<br>r<br>r | 4спользуйте флажки для сужения или расширения области поиска, включающей<br>по умолчанию локальные папки и съемные носители. Будет установлен наиболее<br>подходящий драйвер.                    |  |
|             | 🔲 Поиск на <u>с</u> менных носителях (дискетах, компакт-дисках)                                                                                                    |  |
|             | Включить следующее место поиска:                                                                                                    |  |
|             | FADRIVERS                                                                                                    |  |
| 0           | Не выполнять поиск. Я сам выберу нужный драйвер.                                                                                                    |  |
| 3<br>\<br>r | Этот переключатель применяется для выбора драйвера устройства из списка.<br>Windows не может гарантировать, что выбранный вами драйвер будет наиболее<br>подходящим для имеющегося оборудования. |  |
|             |                                                                                                    |  |
|             | < <u>Н</u> азад Далее > Отмена                                                                                                    |  |

Выберите пункт «Выполнить поиск наиболее подходящего драйвера» и установите галочку напротив строчки «Включить следующее место поиска». Затем нажмите кнопку «Обзор», чтобы указать местоположение драйвера:

| Обзор папок                                                                                                    | ? ×           |                                                                                                  |
|----------------------------------------------------------------------------------------------------|---------------|--------------------------------------------------------------------------------------------------|
| Выберите папку, содержащую драйверы для этого<br>оборудования.                                                                                                    |               |                                                                                                  |
| <ul> <li>Мой компьютер</li> <li>Диск 3,5 (А:)</li> <li>Диск 3,5 (А:)</li> <li>Диск (С:)</li> <li>Докальный диск (С:)</li> <li>Докальный диск (С:)</li> <li>Докальный диск (Е:)</li> <li>Докальный диск (F:)</li> <li>Да1224AKRSoft (F:)</li> <li>Дигина</li> </ul> |               | в указанных местах.<br>области поиска, включающей<br>и. Будет установлен наиболее<br>акт-дисках) |
| Для просмотра подпалок щелкните по плюсику.<br>ОК Отмен                                                                                                    | а///<br>Назад | р.<br>вера устройства из списка.<br>ами драйвер будет наиболее<br>Далее > Отмена                 |

В данном примере драйвер расположен на диске F: в каталоге \Drivers. Выберите нужный каталог и нажмите «OK» (Обратите внимание, если указанный каталог не содержит никаких драйверов, то кнопка «OK» будет заблокирована). После выбора местоположения драйвера нажмите кнопку «Далее>».

Затем ОС начнет копировать (устанавливать) файлы драйвера. При успешном **Автоматическом** способе установки менеджер установки сразу приступает к этой операции, без процедуры указания местоположения драйвера.

| Мастер нового оборудования         |                                                                                                    |
|------------------------------------|----------------------------------------------------------------------------------------------------|
| Подождите, мастер устанавливает пр | ограммное обеспечение                                                                                                    |
| A1224 Flav Detector                | ка оборудования                                                                                                    |
| ♪                                  | Программное обеспечение, устанавливаемое для:<br>A1224 Flav Detector<br>не тестировалось на совместимость с Windows XP. [<br>Подробнее о таком тестировании;<br>Установка этого порограммного обеспечения может<br>нарушить работу системы. Microsoft рекоменаует<br>прекратить установку и обратиться к поставщику<br>программного обеспечения за версией, прошедшей<br>проверку на совместимость. |
|                                    | Все равно продолжить Прекратить установку                                                                                                    |

В процессе копирования появится следующее предупреждение, о том, что драйвера не тестировались на совместимость с Windows 2000/ХР. Процедура тестирования не обязательна для устройств и большинство драйверов нормально функционируют без неё. Нажмите кнопку «Продолжить установку». ОС продолжит копирование файлов, и по окончании копировании появится сообщение об успешном окончании установки:

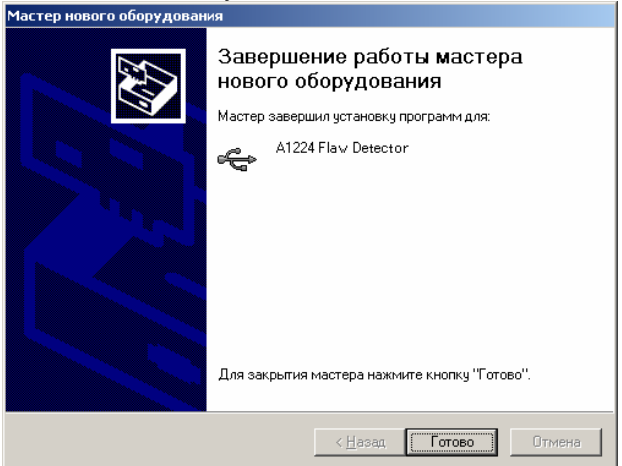

**Внимание!:** Установку драйвера можно отменить, если в любом из рассмотренных диалоговых окон (кроме последнего) нажать кнопку «Отмена». Если на предыдущем пункте Вы выбрали неправильно действие можно вернуться на 1 шаг назад с помощью кнопки «<Назад». После успешной установки драйвера, можно приступать к установке собственно программы.